# 校园统一支付平台使用说明(简版)

## 01 系统登陆

在浏览器地址栏输入 http://pay.ouc.edu.cn/ , 学生登陆时 , 用户名为学号 ,

| 密码为身份证号后6 | 位(末尾为字母使用大写) | ) $d \in \Omega$ 无证件 d $d$ | 【件为非身份证)。 |
|-----------|--------------|----------------------------|-----------|
|           |              |                            |           |

|                                                                                                    | unition . |
|----------------------------------------------------------------------------------------------------|-----------|
| 1.5%1900/0-5379.5%880553566695600487<br>94594670<br>J.258461.558800360558.0058866560-34<br>1.75988646657868-8858<br>J.87888646657868-8858 |           |
|                                                                                                    |           |

## 02 欠费信息查询

点击导航栏"当前费用"按钮,显示当前用户的所有欠费:

| 收费相信:         | 位置項      | Ē :      | 0         | 显示过期项目    | 童词       |               |      |        |      |        |
|---------------|----------|----------|-----------|-----------|----------|---------------|------|--------|------|--------|
| 以及交換状況 (非     | (有3条图集团) | 目,共愿交袭2, | 100.00元,已 | 140.10元,约 | 2,099.90 | 9 <u>7</u> 3) |      |        |      |        |
| 收账期间          | 收费项目     | 收费起始     | 收获终止      | 收费状态      | 收继类型     | 应增金额          | 已交金额 | 欠幾金級   | 支付状态 |        |
| 2015          | 报名期      | 20151103 | 20160126  | 收费        | 其他調用     | 200.00        | 0.05 | 199.95 | 带的现  | 交票明细   |
| 2008-2009学年   | 住宿務      |          | 10000     | 夜 勝       | 学费       | 1.000.00      | 0.05 | 999.95 | 未完成  | 1993.2 |
| 2009-2010 202 | (主体体     |          | 1.000     | 27.68     | 学業       | 900.00        | 0.00 | 900.00 | 主命成  | 1.00   |

## 03 学费交费

点击导航栏的"学费缴费"按钮,显示学费欠费和选择页面:

| 说明:请法择本次进行撤属的欧洲 | 12间,在相应的状態期间打勾, | 然后点击"下一步" 接起 | B    |       |      |         |
|-----------------|-----------------|--------------|------|-------|------|---------|
| ₽ 2009-2010学年   |                 |              |      |       |      |         |
| 收费区间            | 收费项目            | 应收金额         | 退费金额 | 减免金額  | 实交金额 | 欠费金额    |
| 2009-2010学年     | 子册              | 1.00         | 0.00 | .0.00 | 0.00 | 1,00    |
|                 | 任陽鉄             | 900.00       | 0.00 | 0.00  | 0.00 | 900.000 |
|                 | 代收款及补偿器         | 1.00         | 0.00 | 0.00  | 0.00 | 1.00    |

A. 选择交费学年:选择需要交费的学年,点击"下一步"按钮,交费用。

### B. 选择交费项目:选择需要交费的项目

| 明: 清洁律问题明日: | 續认力使后原面。 | 10-30 ANEI 13 | 1 甲辅认后个东西 | ADRITHERS . | 國際的語識要以 | 申· 通应击"上· | - 2 · 19 · 10 · 10 · 10 · 10 · 10 · 10 · 10 | 15.94 |
|-------------|----------|---------------|-----------|-------------|---------|-----------|---------------------------------------------|-------|
| 选择需要撤费的项目   | E.       |               |           |             |         |           |                                             |       |
| 收费区间        | 收费项目     | 应收金融          | 證费金融      | 减免金融        | 实文金融    | 欠赛金融      | 文表金観                                        | 全進 反迭 |
| 2008-2009学年 | 学费       | 0.01          | o         | 0           | ٥       | 0.01      | 0.01                                        |       |
|             | 住宿费      | 0.01          | 0         | 0           | 0       | 0.01      | 0.01                                        | 9     |
| 2009-2010学年 | 任信務      | 900           | 0         | 0           | 0       | 900.00    | 900.00                                      | 1     |

## C. 确认交费信息:点击"下一步"选择交费方式

| 收费区间        | 收费项目 | 交费金额  |
|-------------|------|-------|
| 2009-2010学年 | 住宿興  | 900.0 |
| 2009-2010学年 | 任演奏  |       |

#### D. 交费信息确认及交费方式选择

| 支付信息: 做费<br>B择付款方式 (说明:选择银行或半合,应击 '确认支付' | 金額: 898.00 元 手续费: 0.00 元 总金額: 898.00 元<br>以完成支付) |
|------------------------------------------|--------------------------------------------------|
| 支付方式: [                                  | Character Zaparaer A                             |
|                                          |                                                  |
| 1. 開始保留社<br>2. 西望加美麗                     | 3)行動構築或均量的約上支付加加<br>の、前執以給行動中局有目的用油行下次支付、素量重新設置  |
| 确定遗费                                     | · 取消交费                                           |

确定支付金额无误后,选择二维码支付,进入扫码支付界面,请使用云闪付、支

付宝、微信、各银行手机银行 APP 扫一扫进行扫码支付。

#### 注意: 商户名称为中国海洋大学。

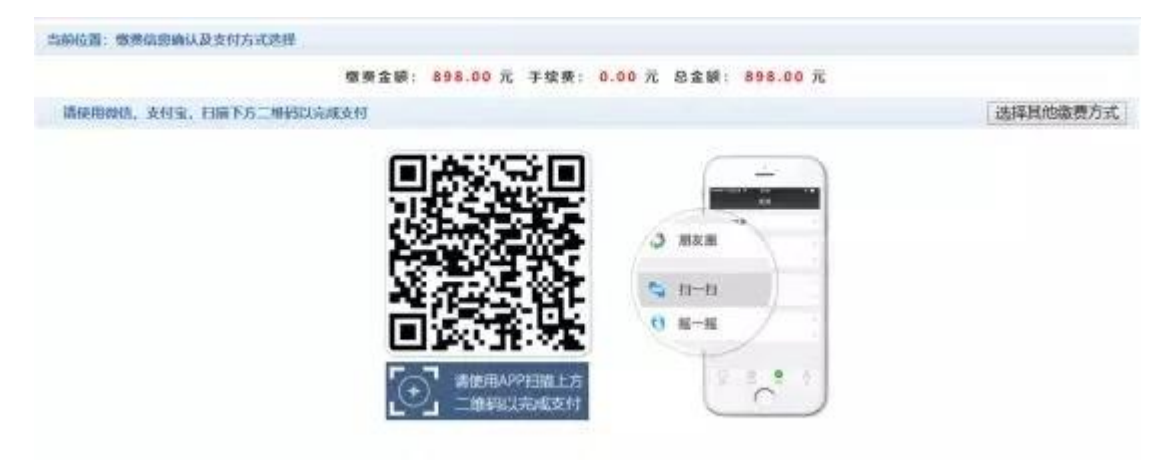

2) 银联在线支付

确定支付金额无误后,选择银联码支付,进入网页支付界面

#### 注意: 商户名称为中国海洋大学

#### 网址:https://cashier.95516.com/

| Erec 在我支付<br>Contra Pagement                                                                                                    | Will   Matridge   , English | ermatinus 9551 |
|----------------------------------------------------------------------------------------------------|-----------------------------|----------------|
| 17年1日年1月1日日 1月1日日日 1月1日日日 1月1日日日 1月1日日日 1月1日日日 1月1日日 1月1日 1月1日 1月1日日 1月1日日 1月1日日 1月1日日 1月1日日 1月1日日 1月1日日 1月1日日 1月1日日 1月1日日 1月1日日 1月1日 1月11日 1月1111 1月1111 1月1111 1月1111 1月111 1月111 1月111 1月111 1月111 1月111 1月111 1月111 1月111 1月111 1月111 1月111 1月11 1月11 1月11 1月11 1月11 1月11 1月11 1月11 1月11 1月11 1月1 1月11 1月11 1月11 1月1 1月11 1月11 1月11 1月11 1月1 1月1 1月1 1月1 1月1 1月1 1月1 1月1 1月1 1月1 1月1 1月1 1月1 1月1 1月1 1月1 1月1 1月1 1月1 1月1 1月1 1月1 1月1 1月1 1月1 1月1 1月1 1月1 1月1 1月1 1月1 1月1 1月1 1月1 1月1 1月1 1月1 1月1 1月1 1月1 1月1 1月1 1月1 1月1 1月1 1月1 1月1 1月1 1月1 1月1 1月1 1月1 1月1 1月1 1月1 1月1 1月1 1月1 1月1 1月1 11 1 | Mrss. Hillerty              | (Theorem -     |
| minetin:                                                                                                    | 發展何款                        |                |
| 1.输入关键:10-2.10.155381-14-2.56859                                                                                                    | RPA: PROBABLISHES           | 0.012#         |
| 信用在加盟化中间成本                                                                                                    | 8 B                         | wielen?        |
| 1-9 metersate                                                                                                    | Reitz Mistratio             |                |
| NERE BURGET I BURGET I                                                                                                    |                             |                |
| <b>久</b> 村國100日間2                                                                                                    |                             |                |
| 13075004188.200819187<br>R. DRUGRISHA, STURGERBRISHARD, ed.7-9-35718, 08                                                                                                    | 人的脚行他想着哪口笑不行物笔取计能布成这面,更更又是能 | 62.            |
| A AND MERSING CONTRACTOR AND ADDRESS                                                                                                    |                             |                |
| V SULPHARMENT CONTROL OF MUSIC AND AND A                                                                                                    |                             |                |

E. 支付成功:支付成功显示支付成功界面

| No                                               |               |       |
|--------------------------------------------------|---------------|-------|
| 第1 20140120 1(単句: 3214012000001 )滑句:1007 连条: 40首 |               |       |
| 教務区周                                             | 收费项目          | 文務全部  |
| 2009-2017年年                                      | 1088203141425 | 45.00 |

#### 注意事项

1. 交费时请通过财务处网站链接进入或直接输入系统地址。请确认支付网站地址 http://pay.ouc.edu.cn/

2. 通过二维码交费时,请确认收款方名称:中国海洋大学

 通过银联在线支付交费时,请确认商户名称:中国海洋大学, 收银台网址 https://cashier.95516.com/

银行交易完成后,如交费失败,请到网上银行查询银行卡是
否已扣款,如已扣款切勿重复交费,学校会在 1-2 个工作日恢复
此交易

 5.除了银行交费界面外,本系统不需要学生输入银行信息,银 行交费系统也不会要求学生升级银行密码等。请勿将个人银行信 息透漏给他人。

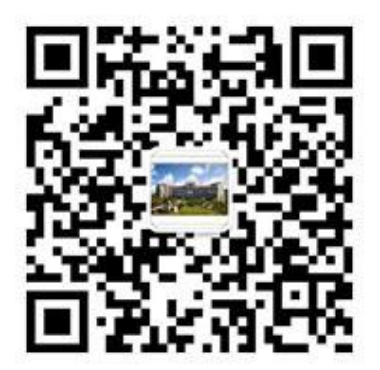

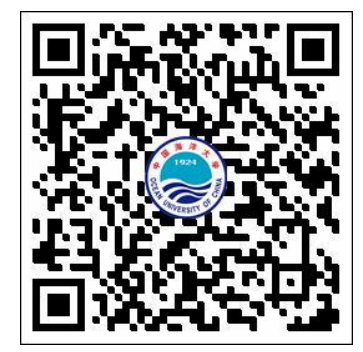

中国海洋大学财务处微信公众号

中国海洋大学校园统一支付平台二维码网址